## How To Register Your Child for Swim School!

## 1. Head onto <u>www.bu.edu/fitrec</u>.

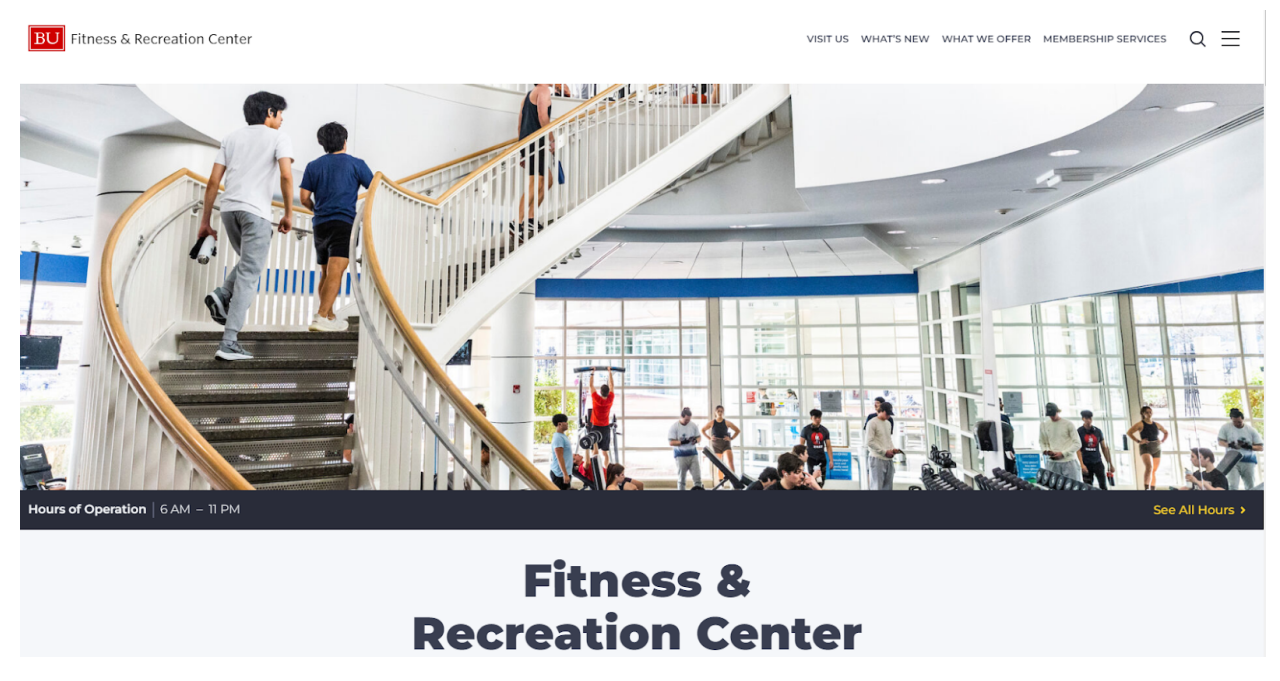

2. Choose the "What We Offer" Tab on the top right hand corner of the home page.

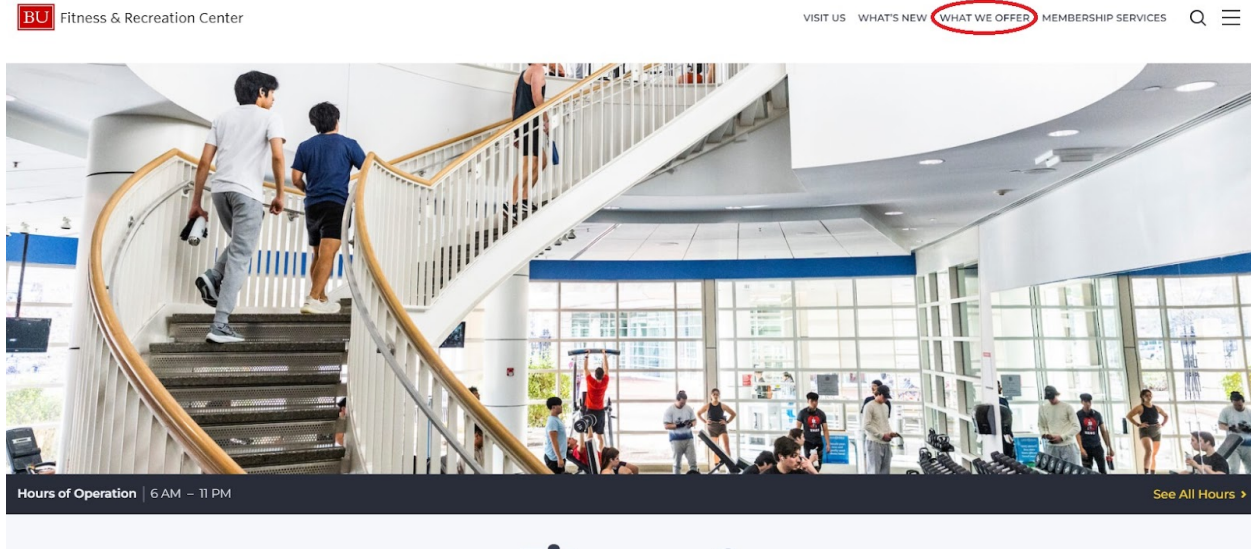

Fitness & Recreation Center

3. Scroll down to the "Aquatics" Programming photo.

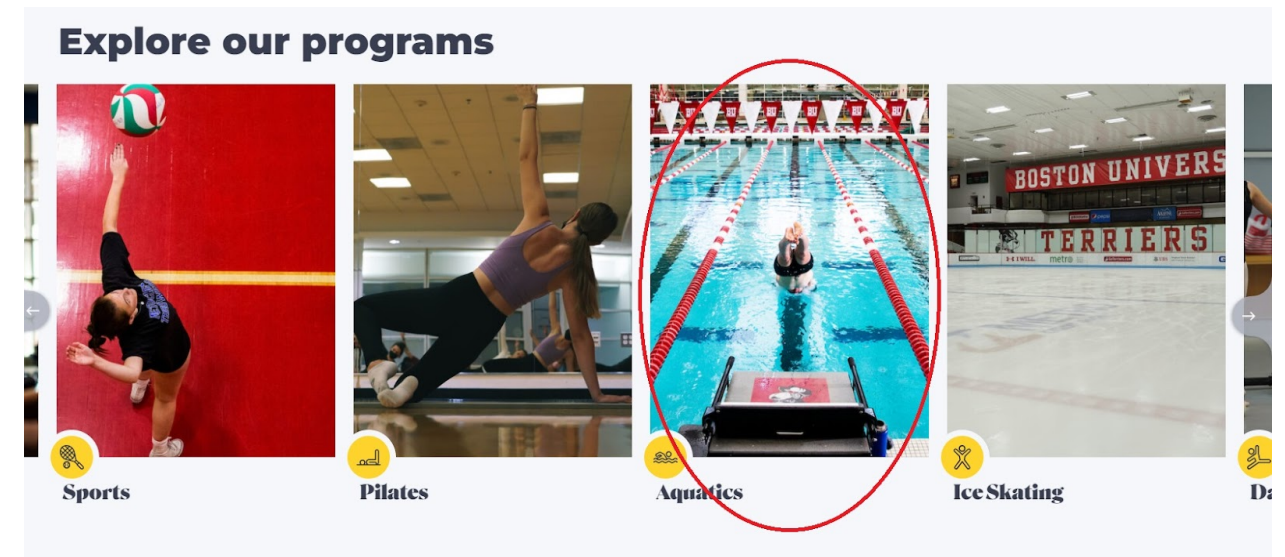

4. Scroll down to the "Dive In!" section and select "Swim School".

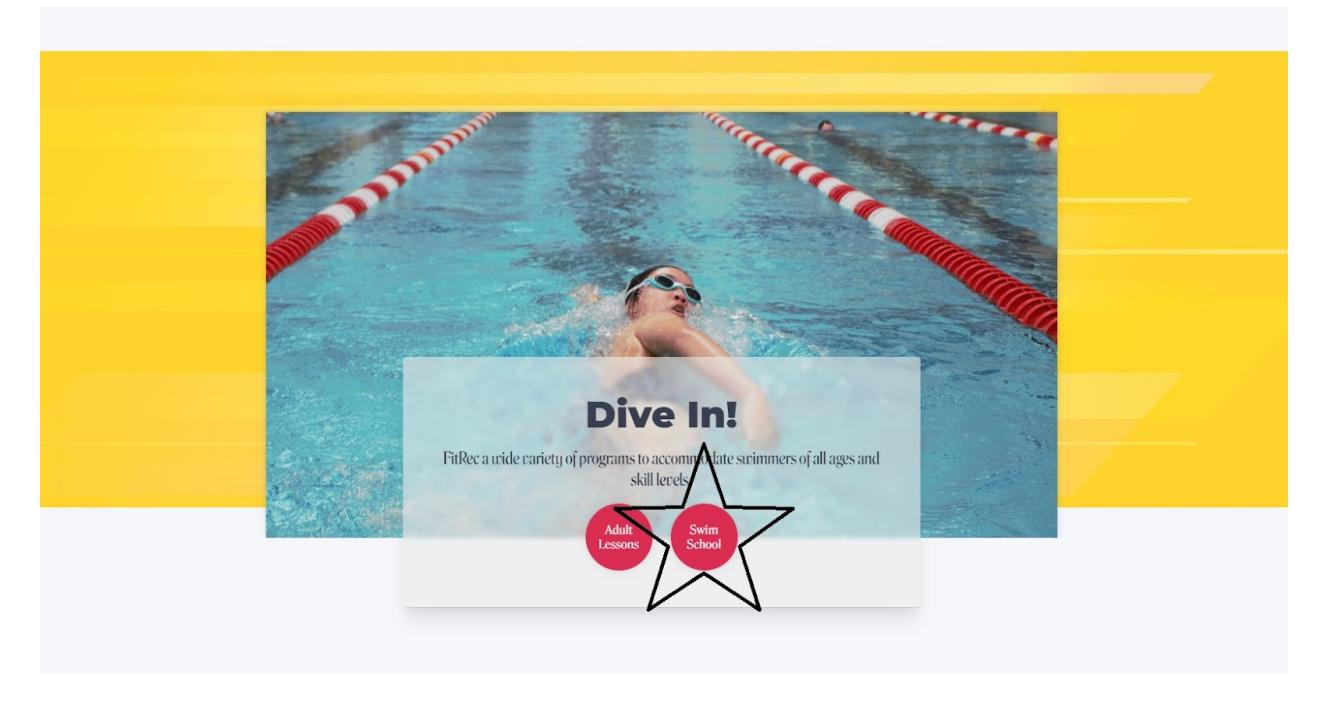

5. Choose the "swim school" hyperlink circled below.

| <b>Children's Aquatics</b>                                                                                                  | Aquatics                  |
|----------------------------------------------------------------------------------------------------|---------------------------|
| -                                                                                                    | Certifications            |
| Registration is now open!                                                                                                   | Climbing & Outdoor Progra |
|                                                                                                    | Clubs & IMs               |
| Dive in!                                                                                                    | Dance                     |
| FitRec has two outstanding pools to accommodate every age and experience level. The                                         | Emergency Medical Respo   |
| Recreational Pool offers a warm, shallow teaching area that's just right for infants and                                    | Family Programs           |
| beginners. And our state-of-the-art Competition Pool gives more advanced swimmers and<br>divers a space they can't outgrow. | Camp Terrier              |
|                                                                                                    | Children's Aquatics       |
| FitRec also offers a swim school and swim club.                                                                             | FitRec Swim School        |
|                                                                                                    | Swim Club                 |
|                                                                                                    | Rock Climbing             |
|                                                                                                    | Sports Classes            |
|                                                                                                    | Tumbling                  |
|                                                                                                    | Dance Classes             |
|                                                                                                    | Fitness                   |
|                                                                                                    | Ice Skating               |
|                                                                                                    | Personal Training         |

6. Scroll down to "Ready to Enroll" and select the hyperlink under Step 1 if you are interested in one class per week.

| Ready to enroll?                                                                                                    | Ice Skating                                                |
|----------------------------------------------------------------------------------------------------|------------------------------------------------------------|
| How to Register for Lessons                                                                                                    | Personal Training Physical Education Classes               |
| automatically be charged on the first business day of the month.<br>Step 2. Select a <u>class</u> . Choose the class, day and time that's right for your child. All classes meet                                                   | Pilates                                                    |
| once per week for 30 minutes. <u>FitRec Swim School Flow Chart of Levels</u>                                                                                                    | Yoga                                                       |
| Children's Swim Level Descriptions                                                                                                    | More Information                                           |
| Once a week not enough? Register for 2 lessons per week <b>here</b> . Purchase this pass to set up tuition payments for two classes per week for one child. Do not select this to register multiple children for one class a week. | Contact Aquatics<br>swimming@bu.edu<br>617-358-SWIM (7946) |
| FitRec Swim School Interest Form                                                                                                    |                                                            |
| Can't find a class to fit your schedule? Please fill out <b>this</b> form to let us know. This data will be considered when classes are able to be added.                                                                          |                                                            |
| WithdrawalForm                                                                                                    |                                                            |
| Submit this form before the 21st of the current month in order to not be charged for the next                                                                                                    |                                                            |

7. If you are interested in signing your child up for two classes per week instead of one, select this hyperlink instead.

| Ready to enroll?                                                                                                    | Ice Skating                                                |
|----------------------------------------------------------------------------------------------------|------------------------------------------------------------|
|                                                                                                    | Personal Training                                          |
| How to Register for Lessons                                                                                                    | Physical Education Classes                                 |
| Step I. Set up your FitRec Swim School monthly tuition payments <u>here</u> . Tuition will automatically be charged on the first business day of the month.                                                                | Pilates                                                    |
| Step 2. Select a class. Choose the class, day and time that's right for your child. All classes meet                                                                                                    | Sports                                                     |
| once per week for 30 minutes.                                                                                                    | Yoga                                                       |
| FitRec Swim School Flow Chart of Levels                                                                                                    |                                                            |
| Children's Swim Level Descriptions                                                                                                    | More Information                                           |
| Once a week not enough? Register for 2 lessons per week here. Furchase this pass to set up tuition payments for two classes per week for one child. Do not select this to register multiple children for one class a week. | Contact Aquatics<br>swimming@bu.edu<br>617-358-SWIM (7946) |
| FitRec Swim School Interest Form                                                                                                    |                                                            |
| Can't find a class to fit your schedule? Please fill out <b>this</b> form to let us know. This data will be considered when classes are able to be added.                                                                  |                                                            |

8. Select the green "Add" button to move the tuition to your cart.

| FILLEC SW                                    | im Scho                                      | ol Tuition                                    |                                                        |                                              |
|----------------------------------------------|----------------------------------------------|-----------------------------------------------|--------------------------------------------------------|----------------------------------------------|
| Purchase this to set<br>participant may sign | -up your FitRec S<br>n-up for <b>ONE</b> wee | Swim School monthly<br>ekly class. Classes be | automatic tuition payment<br>gin on Saturday, Septembe | ts. With enrollment, the selected<br>er 9th. |
| Member Price: \$55<br>Non-Member Price       | /month<br><b>: \$85</b> /month               |                                               |                                                        |                                              |
| Billing will occur on                        | the first of each                            | subsequent month ur                           | ntil cancelled.                                        |                                              |
| For a complete list o                        | f class meeting (                            | dates and exceptions,                         | , please see the <u>FitRec Swir</u>                    | n School Calendar 23-24.                     |
| Having trouble? Cor                          | ntact us at <u>swimr</u>                     | <u>ming@bu.edu</u> .                          |                                                        |                                              |
|                                              |                                              |                                               |                                                        |                                              |
|                                              |                                              |                                               |                                                        |                                              |

9. Select the "Add to Cart" button in the bottom left corner.

|                                                              | Search Res                                                                                                    |                |                          |                |       |  |
|--------------------------------------------------------------|----------------------------------------------------------------------------------------------------|----------------|--------------------------|----------------|-------|--|
|                                                              | FitRec Swii<br>Purchase this to set-<br>participant may sign-<br>Member Price: \$55/<br>Non-Member Price:<br>Billing will occur on th<br>For a complete list of<br>Having trouble? Cont |                |                          |                |       |  |
|                                                              | Description<br>FitRec Swim School                                                                                                    | Ages<br>0.5-19 | Price<br>\$55.00/\$85.00 | • Item Details | + Add |  |
| FitRec Swim School (AQSwim01)<br>Add To Cart Clear Selection |                                                                                                    |                |                          |                |       |  |

10. Proceed to log in with your FitRec account and finalize check out.

|                                                                                                    | a                                                                                                    |
|----------------------------------------------------------------------------------------------------|----------------------------------------------------------------------------------------------------|
| Log in usir<br>email a<br>Don't have<br>Scroll down and log int                                                       | ng your BU<br>account<br>a 80 email?<br>uthe General Public field                                                                                                    |
|                                                                                                    | RULEDU EMAIL                                                                                                    |
| General Public Login<br>My FitRec Username: *<br>Password: *<br>LOG IN WITH MY FITREC<br>• Forgot My FitRec password? | Do I need a My FitRec account?<br>Most Boston University students, employees, and alumni don't need to register<br>for a My FitRec account. If you have a username and password with Boston<br>University, login using your Bla account. If you'ne ene to FitRec. have your<br>name, address, and emergency contact information ready – we'll take care of<br>the rest.<br>If you do not have a BU account, you'll need to create a My FitRec account to<br>start your membership, erroll in classes, and reserve rooms and court space.<br>You'll need: |
|                                                                                                    | GETTING STARTED 7                                                                                                    |

11. Once you have purchased your monthly tuition, select the hyperlink under Step 2.

| Ready to enroll?                                                                                                    | Ice Skating                |
|----------------------------------------------------------------------------------------------------|----------------------------|
|                                                                                                    | Personal Training          |
| How to Register for Lessons                                                                                                    | Physical Education Classes |
| Step I. Set up your FitRec Swim School monthly tuition payments <u>here</u> . Tuition will automatically be charged on the first business day of the month. | Pilates                    |
| Step 2. Select a class. Shoose the class, day and time that's right for your child. All classes meet                                                        | Sports                     |
| once per week for 50 minutes.                                                                                                    | Yoga                       |
| FitDec Swim School Flow Chart of Levels                                                                                                    |                            |

12. It will take you to a page that shows all our Saturday and Sunday class sections and corresponding times. You will only be able to sign up for a class that has the green "Add" button. All other sections that have the red "Unavailable" button are full.

| Frog                                                                        | s - 42030                                                                                            | 0                            |                                                         |                                         |                                                                            |                                                                                                    |  |  |
|-----------------------------------------------------------------------------|----------------------------------------------------------------------------------------------------|------------------------------|---------------------------------------------------------|-----------------------------------------|----------------------------------------------------------------------------|----------------------------------------------------------------------------------------------------|--|--|
| Please s<br>Member                                                          | et-up monthly aut<br>Price: \$55/month                                                               | omation<br>1   Nor           | c tuition paym<br>n-Member Pric                         | ents <u>HEF</u><br>e: \$85/n            | RE before registering<br>Nonth                                             | g for this class.                                                                                                    |  |  |
| For a con                                                                   | nplete <mark>l</mark> ist of class r                                                                 | meetin                       | g dates and exc                                         | ceptions,                               | please see the <u>FitRec</u>                                               | Swim School Calendar 23-24.                                                                                              |  |  |
| Having tr                                                                   | Having trouble? Contact us at <u>swimming@bu.edu</u> .                                               |                              |                                                         |                                         |                                                                            |                                                                                                    |  |  |
| This intro<br>and back<br>position a<br>confident<br>Ages: 3-5<br>Prerequis | oductory class is de<br>floats while helpin;<br>and form) will be in<br>ce.<br>5 years<br>site: None | esignec<br>g the c<br>troduc | l for the appreh<br>hild feel comfo<br>ed. The use of j | nensive or<br>rtable and<br>positive re | very inexperienced s<br>d safe in the water. Th<br>einforcement is critic: | wimmer. We will work on submersions<br>he foundation of streamline (correct body<br>al to help the child build trust and |  |  |
| Section No.                                                                 | Dates                                                                                                | Days                         | Times                                                   | Location                                | Fee (Member/Non-<br>Member)                                                | Enrollment #                                                                                                    |  |  |
| 420300-01                                                                   | <u>10/01/2022</u><br>-12/26/2099                                                                     | Sa                           | 8:25 am<br>- 8:55 am                                    | FitRec                                  | \$0.00/\$0.00                                                              | Enroll Count Unavailable                                                                                                 |  |  |
| 420300-02                                                                   | <u>10/01/2022</u><br>-12/26/2099                                                                     | Sa                           | 8:25 am<br>- 8:55 am                                    | FitRec                                  | \$0.00/\$0.00                                                              | Enroll Count + Add                                                                                                    |  |  |
| <u>420300-03</u>                                                            | <u>10/01/2022</u><br>-12/26/2099                                                                     | Sa                           | 9:00 am<br>- 9:30 am                                    | FitRec                                  | \$0.00/\$0.00                                                              | Enroll Count                                                                                                    |  |  |

13. Proceed to follow the same steps you did with purchasing tuition (steps 8-10).

 If you are not sure what level your child is, don't worry! You can browse our PDF of class descriptions via this hyperlink.

| Ready to enroll?                                                                                                    | Ice Skating                                                                    |
|----------------------------------------------------------------------------------------------------|--------------------------------------------------------------------------------|
| How to Register for Lessons                                                                                                    | Personal Training<br>Physical Education Classes                                |
| Step I. Set up your FitRec Swim School monthly tuition payments <u>here</u> . Tuition will automatically be charged on the first business day of the month.                                                                                                    | Pilates                                                                        |
| Step 2. Select a <u>class</u> . Choose the class, day and time that's right for your child. All classes meet once per week for 30 minutes.                                                                                                    | Sports<br>Yoga                                                                 |
| FitRec Swim School Flow Chart of Levels                                                                                                    |                                                                                |
| Children's Swim Level Descriptions<br>Once a week not enough? Register for 2 lessons per week <u>here</u> . Purchase this pass to set up<br>tuition payments for two classes per week for one child. Do not select this to register multiple<br>children for one class a week. | More Information<br>Contact Aquatics<br>swimming@bu.edu<br>617-358-SWIM (7946) |

15. You are now ready to attend the upcoming weekend of lessons that we are hosting! Please download the Swim School Calendar on our website to prepare for when we do not have classes and other important dates!

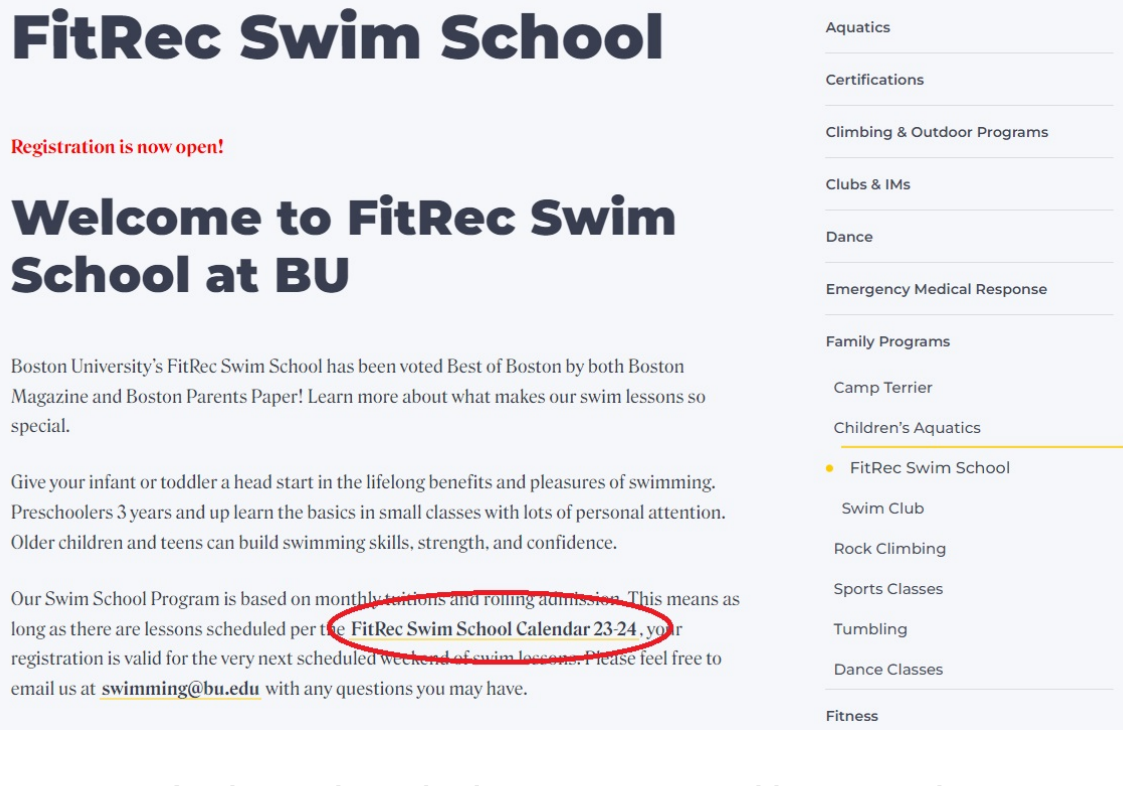

As always, do not hesitate to contact us with any questions: <u>swimming@bu.edu</u> 617-358-7946